# Trials and Tribulations of Being a Sixties Scoop Survivor August 13, 2025 1:30-3:00pm MT

In this session, participants will hear firsthand lived experiences of what it was like growing up as Sixties Scoop survivors, and how it has ultimately impacted the lives of the survivors. Participants will also hear about some of ways in which survivors have coped with their losses.

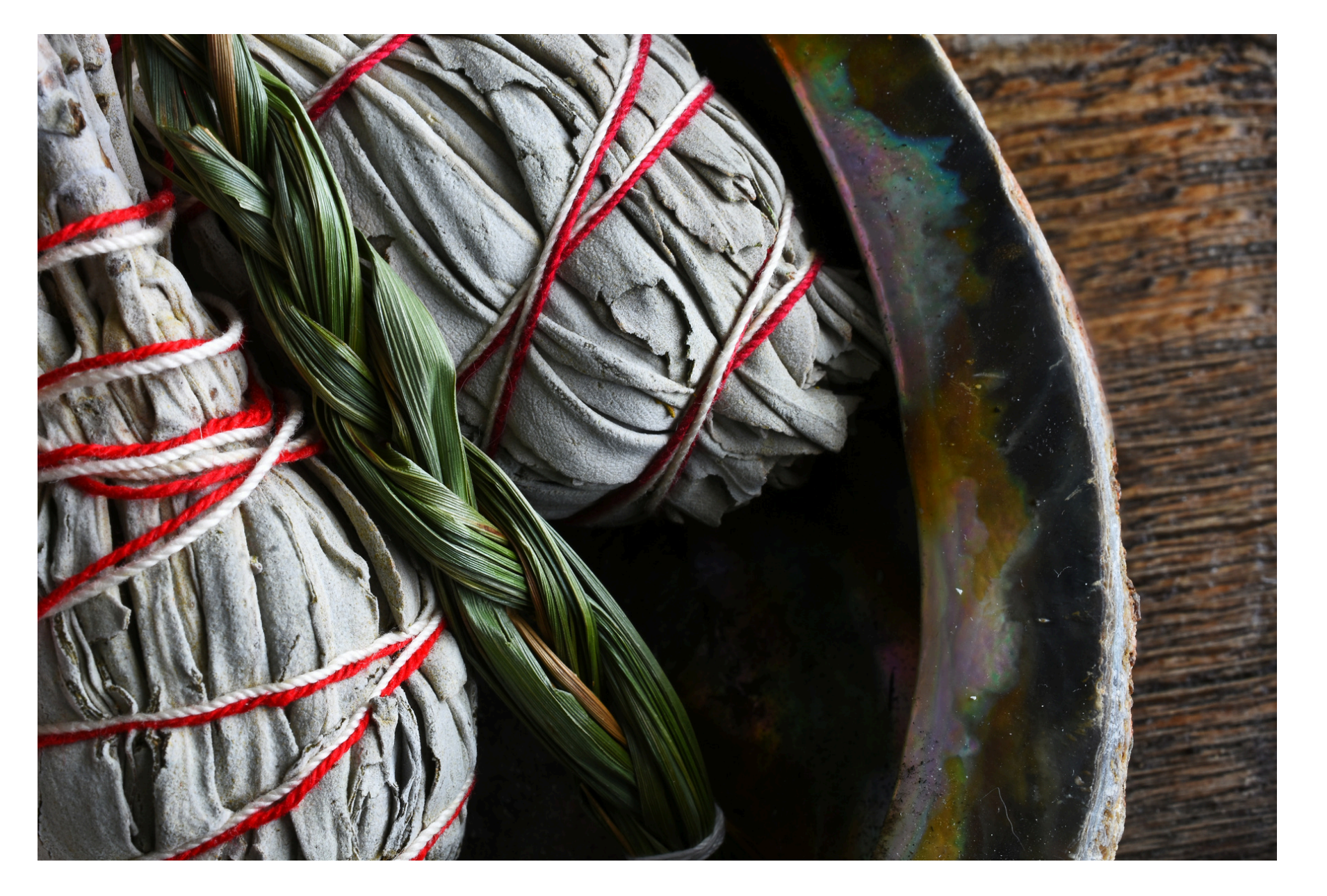

Target Audience: Psychology professionals, health care workers, social services and first responders

Please register for session at: <u>https://fntn.ca/Home/Registe</u> <u>r-VC?eid=22425</u>

To access this session from zoom: <u>https://fntn.zoom.us/s/86857</u> <u>O12637</u> Meeting ID: 868 5701 2637 Passcode: 194208

## Learning Outcomes:

- To better understand the losses of Sixties Scoop survivors
- To better understand the ways the Sixties Scoop has made survivors feel
- To better understand why Sixties Scoop Survivors are the way they are

### Speakers:

Lorraine Champagne - President, SSISA; Sixties Scoop survivor, taken from her home in Peace River when she was 3, and raised in white homes

Kenneth Montgomery - Vice President, SSISA; Sixties Scoop survivor, taken when he was a child and adopted into a Caucasian family in Southern Alberta

Daniel Campbell - Treasurer, SSISA; Sixties Scoop survivor, taken from Grande Prairie when he was 2, and raised in foster care until the age of 15 Please select "join meeting as an Attendee", once logged-in

To access this session from an audio line: 1-587-328-1099 Meeting ID: 868 5701 2637 Passcode: 194208

#### $\bullet \bullet \bullet \bullet \bullet \bullet \bullet \bullet \bullet \bullet$

First Nations Telehealth Network <u>WWW.FNTN.CA</u> 1.888.999.3356 <u>VCHELP@FNTN.CA</u>

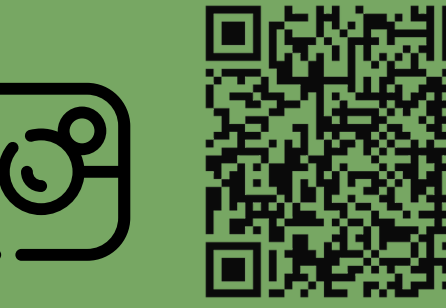

#### To join via internet browser

1. Please click the link below to join the webinar: <u>https://fntn.zoom.us/join</u>

- 2. Enter Meeting ID: 868 5701 2637
- 3. Passcode: 194208
- 4. Click the option " click here" ( See image below)

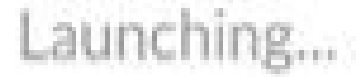

Please click Open Zoom Meetings if you see the system dialog.

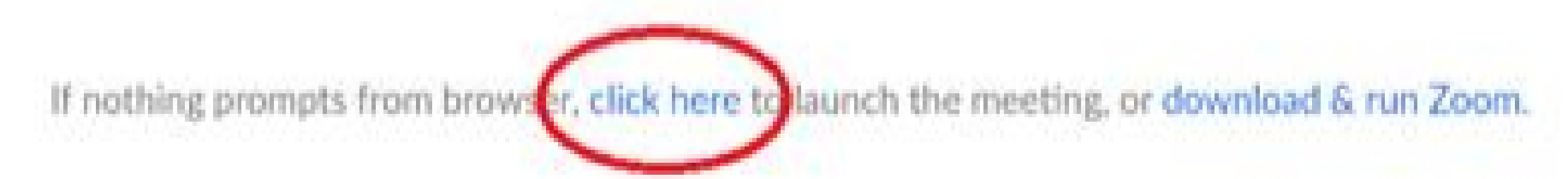

5. Another option will show up on the bottom, please click "join from your browser" (See image below)

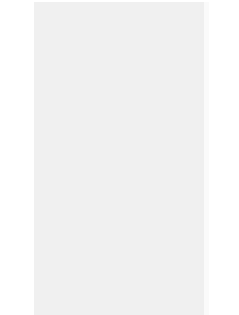

Launching...

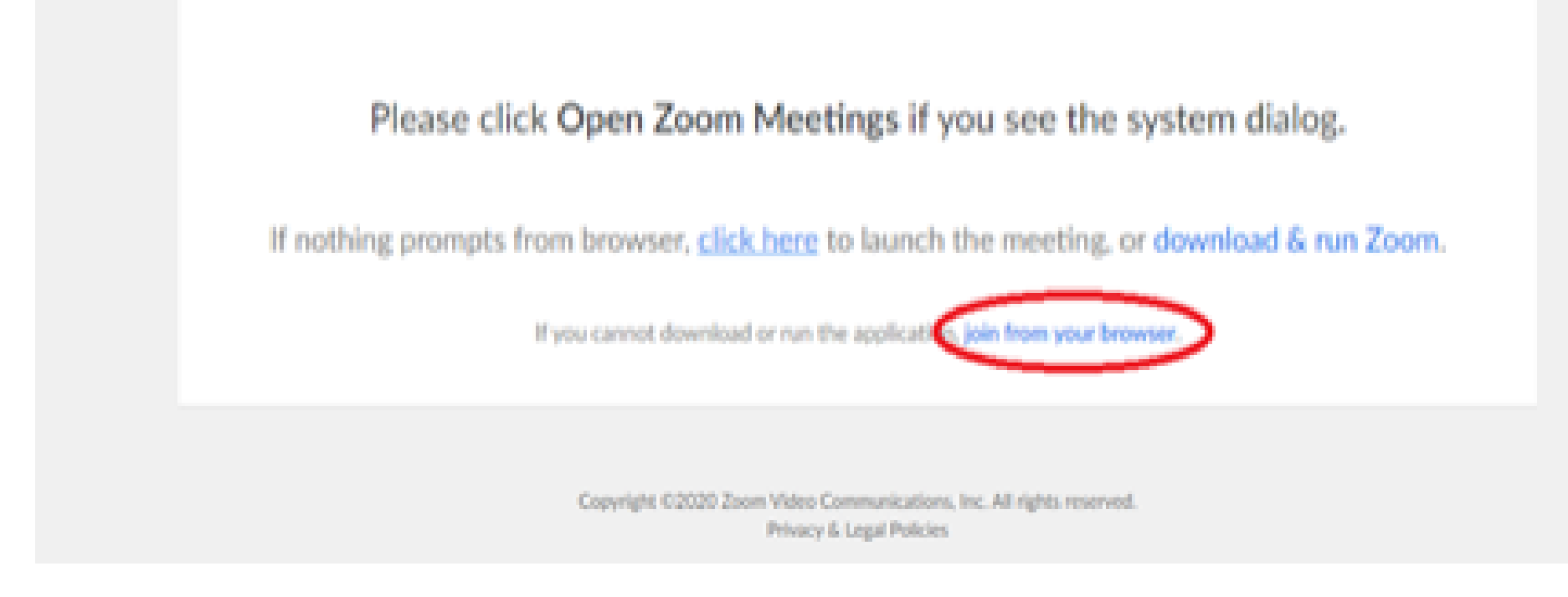

6. You will now join the webinar, by default all attendees of the webinar are muted.

To join Via Zoom apps:

1. Please click the link below to join the webinar: <u>https://fntn.zoom.us/join</u>

- 2. Enter Meeting ID: 868 5701 2637
- 3. Passcode: 194208
- 4. Choose "download and run Zoom"
- 5. An executable file will be download, please run the file

6. After the file has been installed, you will be ask to enter your "email" and your "name"

7. You will now join the webinar, by default all attendees of the webinar are muted.